# ENTRYPASS PLATFORM1 SERVER & EP.HIO CONFIGURATION GUIDE

Version: 1.01

Last Updated: 04-07-2016

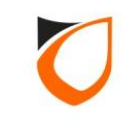

### **BEFORE YOU BEGIN**

#### **Technical Support**

If you cannot find the answer to your question in this manual or in the Help files, we recommend you contact your system installer. Your installer is familiar with your system configuration and should be able to answer any of your questions.

Should you need additional information, please call our Technical Support Help desk, Monday to Friday 9:00 AM to 6:00 PM (GMT +8:00)

Method Details Phone + 60 (3) - 8068 1929 Fax + 60 (3) - 8068 1922 Internet www.entrypass.net Email <u>support@entrypass.net</u>

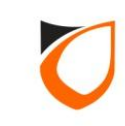

## EP Device Server Manager (Web Server Configuration)

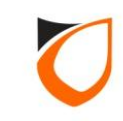

#### Before Start...

HCB based (N5150, N5200, N5400) and HIO Network controller come with web-base Device Server Manager. User can easily view the hardware information of the controller as well as do some basic configuration such as Network Setting. Every EntryPass network hardware were configured to default IP address (192.168.1.100). So user can login to web-base Device Server Manager via this default IP Address using compatible internet browser.

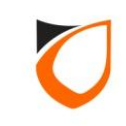

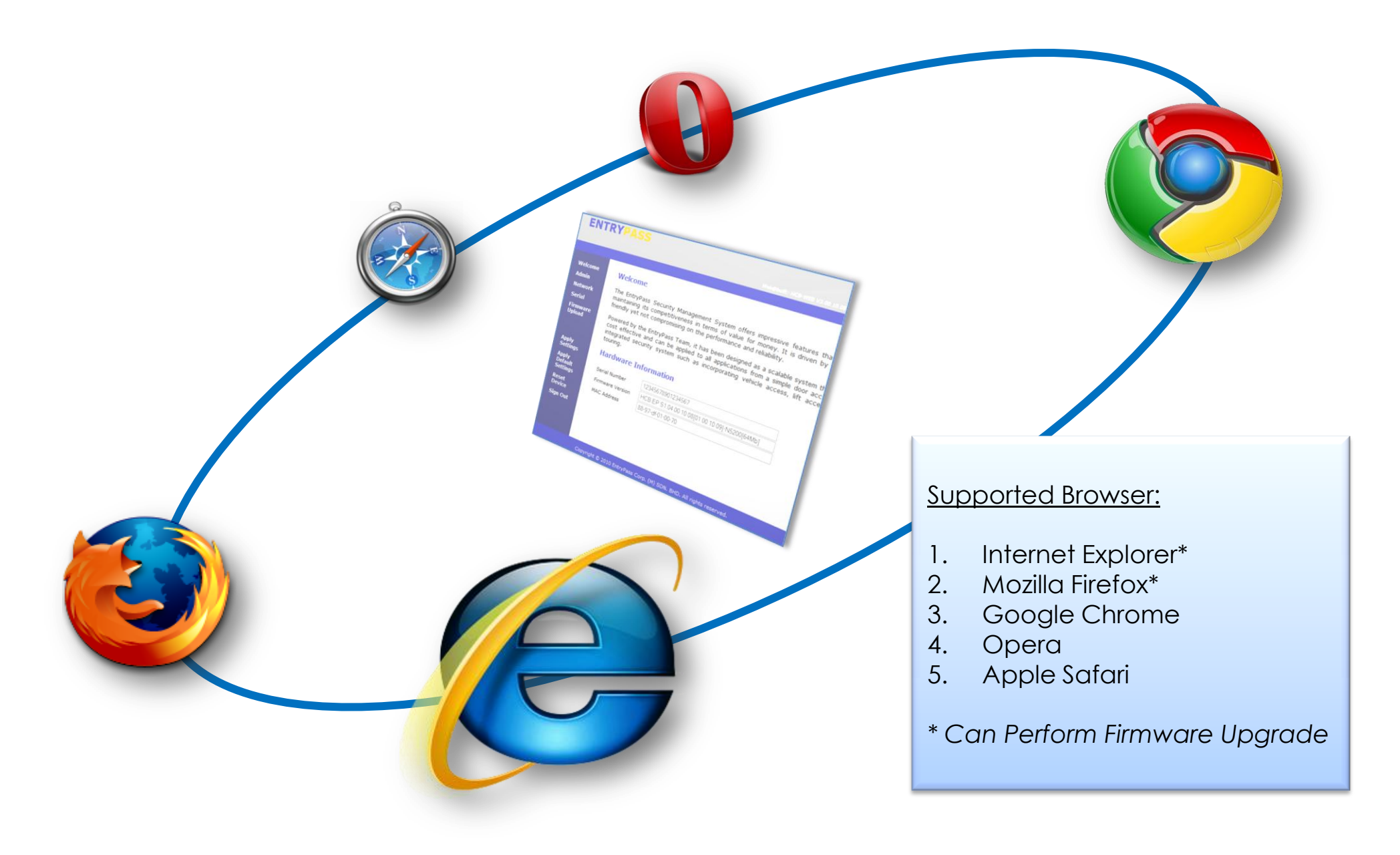

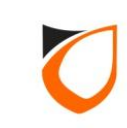

| EntryPass Device Server Man | ager × +                                                               |                                                           |     |      |         | _                 |          | x       |
|-----------------------------|------------------------------------------------------------------------|-----------------------------------------------------------|-----|------|---------|-------------------|----------|---------|
| <b>(</b> ) 192.168.1.100    |                                                                        | C Search                                                  | ☆ 自 |      | Ŧ       | ⋒                 | 9        | ≡       |
| ENTRYPAS                    | S EntryPass Device Server Manager Member Login Username ADMIN Password | Enter '123456' for password                               |     | Webd | ₽built: | <b>n</b><br>HIO-W | <b>9</b> | 3.10.09 |
|                             | Copyright                                                              | © 2016 EntryPass Corp. (M) SDN. BHD. All rights reserved. |     |      |         |                   |          |         |

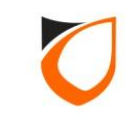

| EntryPass Device Server N | 1anager × +                                                             |                                                                                                    |   |     |        |           | - 0    | x        |
|---------------------------|-------------------------------------------------------------------------|----------------------------------------------------------------------------------------------------|---|-----|--------|-----------|--------|----------|
| () 192.168.1.100          |                                                                         | C Q Search                                                                                                    | ☆ | i C | 1      | <b>)</b>  | ø      | ≡        |
| ENTRYPA                   |                                                                         |                                                                                                    |   |     |        |           |        |          |
| _                         |                                                                         | Click 'Network' option                                                                                                    |   | И   | 'eb@bu | iilt: HIO | WEB V1 | .03.10.0 |
| Welcome<br>Admin          | Welcome                                                                 |                                                                                                    |   |     |        |           |        |          |
| Network<br>Serial         | The EntryPass Se<br>maintaining its co<br>friendly yet not co           | curity Management System offers impressive features that rivals most international systems while<br>npetitiveness in terms of value for money. It is driven by our obsession to make it absolutely user<br>mpromising on the performance and reliability.                                                        |   |     |        |           |        |          |
| Firmware<br>Upload        | Powered by the E<br>cost effective an<br>integrated securit<br>touring. | tryPass Team, it has been designed as a scalable system that will grow with your business. It is very<br>I can be applied to all applications from a simple door access requirement to a fully functional and<br>y system such as incorporating vehicle access, lift access, intrusion monitoring and even guard |   |     |        |           |        |          |
| Apply Settings            | Hardware Inf                                                            | ormation                                                                                                    |   |     |        |           |        |          |
| Apply Default<br>Settings | Serial Number                                                           | 3741327634-34967                                                                                                    |   |     |        |           |        |          |
| Reset Device              | Firmware Version                                                        | N-HIO V1.08.12.07                                                                                                    |   |     |        |           |        |          |
| Sign Out                  | MAC Address                                                             | 88-97-df-00-21-12                                                                                                    |   |     |        |           |        |          |
|                           |                                                                         |                                                                                                    |   |     |        |           |        |          |
|                           |                                                                         |                                                                                                    |   |     |        |           |        |          |
|                           |                                                                         |                                                                                                    |   |     |        |           |        |          |
|                           |                                                                         |                                                                                                    |   |     |        |           |        |          |
|                           |                                                                         |                                                                                                    |   |     |        |           |        |          |
|                           |                                                                         |                                                                                                    |   |     |        |           |        |          |
|                           |                                                                         | Copyright © 2016 EntryPass Corp. (M) SDN. BHD. All rights reserved.                                                                                                    |   |     |        |           |        |          |
|                           |                                                                         |                                                                                                    |   |     |        |           |        |          |

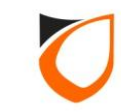

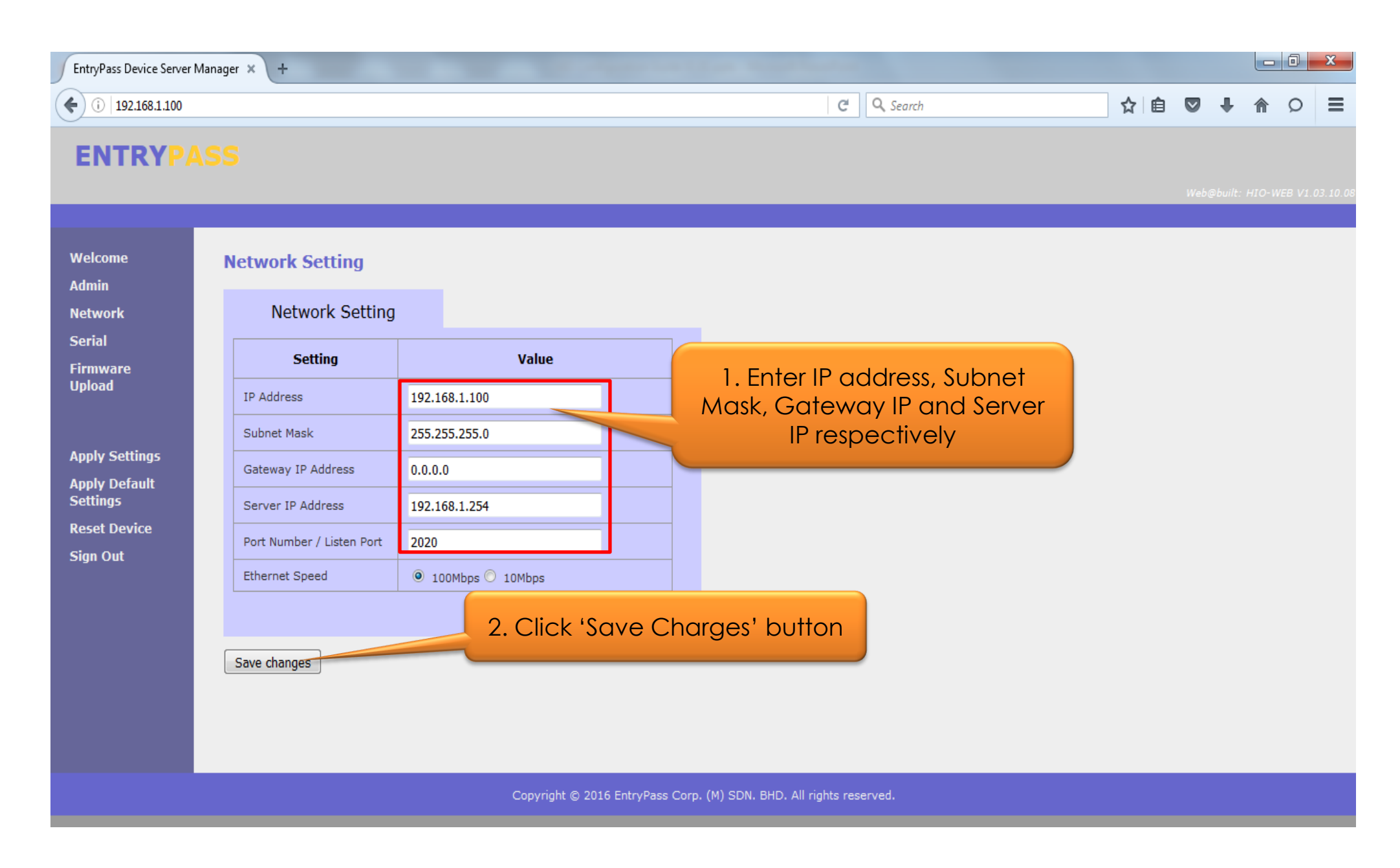

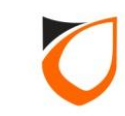

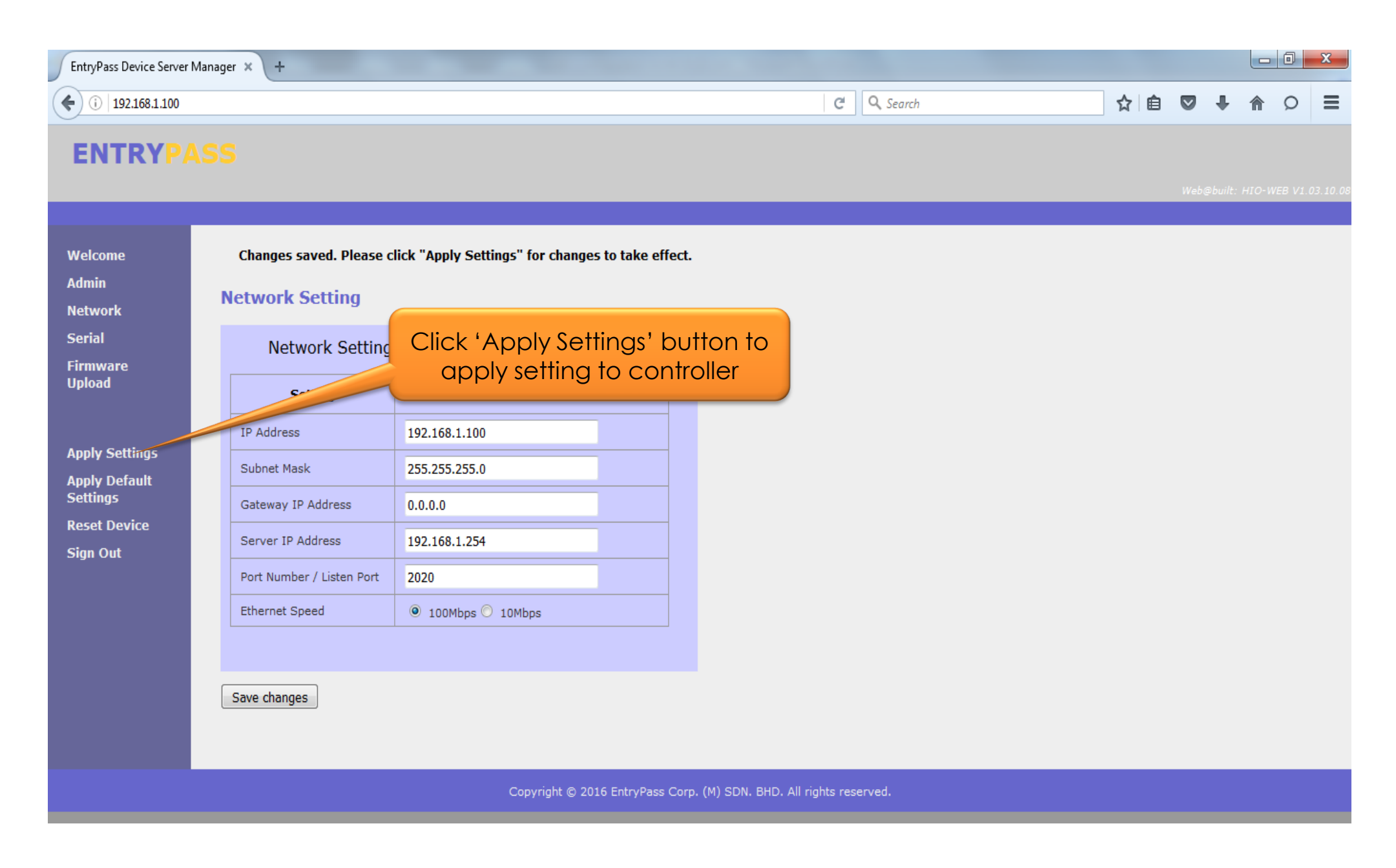

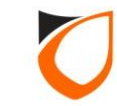

| EntryPass Device Server N   | Nanager × +                        |                    |                                                    |                   |   |     |       |       |       | 0        | x        |
|-----------------------------|------------------------------------|--------------------|----------------------------------------------------|-------------------|---|-----|-------|-------|-------|----------|----------|
| ( 192.168.1.100             |                                    |                    |                                                    | C Q Search        | ☆ | ê ( |       | ÷     | ⋒     | Ø        | ≡        |
| ENTRYPA                     |                                    |                    |                                                    |                   |   |     |       |       |       |          |          |
| EntryPass Device Server N   | 1anager × +                        | -                  |                                                    |                   |   |     |       |       |       | 0        | x        |
| (192.168.1.100              |                                    |                    |                                                    | C Search          | ☆ | ê ( |       | ÷     | ⋒     | Ø        | ≡        |
| ENTRYPA                     | 55                                 |                    |                                                    |                   |   |     | Web Ø | bullt | HIO-W | eə VI. ( | 93,10:06 |
| Welcome<br>Admin<br>Network | Network Setting<br>Network Setting |                    |                                                    |                   |   |     |       |       |       |          |          |
| Serial<br>Firmware          | Setting                            | Value              | Please confirm action: <apply settings=""></apply> |                   |   |     |       |       |       |          |          |
| Upload                      | IP Address                         | 192.168.1.100      |                                                    |                   |   |     |       |       |       |          |          |
|                             | Subnet Mask                        | 255.255.255.0      | OK Cancel                                          |                   |   |     |       |       |       |          |          |
| Apply Settings              | Gateway IP Address                 | 0.0.0.0            |                                                    |                   |   |     |       |       |       |          |          |
| Settings                    | Server IP Address                  | 192.168.1.254      |                                                    |                   |   |     |       |       |       |          |          |
| Reset Device<br>Sian Out    | Port Number / Listen Port          | 2020               |                                                    |                   |   |     |       |       |       |          |          |
|                             | Ethernet Speed                     | ● 100Mbps ○ 10Mbps |                                                    | Click 'OK' button |   |     |       |       |       |          |          |
|                             |                                    |                    |                                                    |                   |   |     |       |       |       |          |          |
|                             | Save changes                       |                    |                                                    |                   |   |     |       |       |       |          |          |

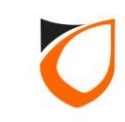

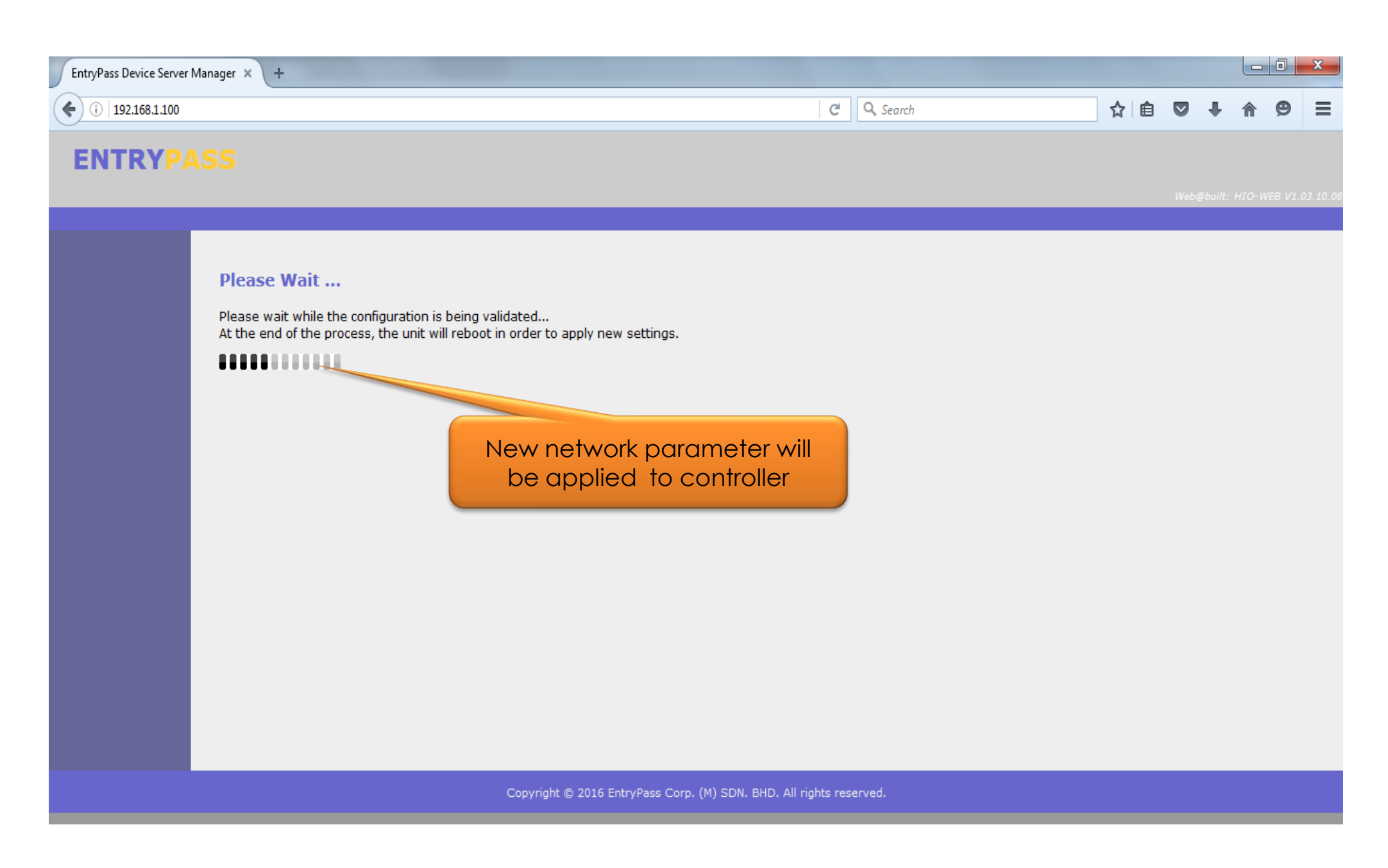

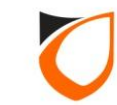

| EntryPass Device Server  | Manager × +                       |                         |                        |                    |                   |     |      |           |        | X           |
|--------------------------|-----------------------------------|-------------------------|------------------------|--------------------|-------------------|-----|------|-----------|--------|-------------|
| <b>(</b> ) 192.168.1.100 |                                   |                         |                        | C                  | <b>Q</b> , Search | ☆ 自 |      | + -       | r 6    | ≡           |
| ENTRYP/                  |                                   |                         |                        |                    |                   |     |      |           |        |             |
|                          |                                   |                         |                        |                    |                   |     | Web@ | built: H. | IO-WEB | /1.03.10.08 |
|                          |                                   |                         |                        |                    |                   |     |      |           |        |             |
|                          | Settings saved.                   |                         |                        |                    |                   |     |      |           |        |             |
|                          | Please click here to login again. |                         |                        |                    |                   |     |      |           |        |             |
|                          |                                   |                         |                        |                    |                   |     |      |           |        |             |
|                          |                                   |                         |                        |                    |                   |     |      |           |        |             |
|                          |                                   |                         |                        |                    |                   |     |      |           |        |             |
|                          |                                   |                         |                        |                    |                   |     |      |           |        |             |
|                          |                                   |                         |                        |                    |                   |     |      |           |        |             |
|                          |                                   |                         |                        |                    |                   |     |      |           |        |             |
|                          |                                   |                         |                        |                    |                   |     |      |           |        |             |
|                          |                                   |                         |                        |                    |                   |     |      |           |        |             |
|                          |                                   |                         |                        |                    |                   |     |      |           |        |             |
|                          |                                   |                         |                        |                    |                   |     |      |           |        |             |
|                          |                                   |                         |                        |                    |                   |     |      |           |        |             |
|                          |                                   | Copyright © 2016 EntryP | Pass Corp. (M) SDN. BH | D. All rights rese | erved.            |     |      |           |        |             |

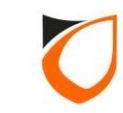

## **EP.HIO Setup Steps**

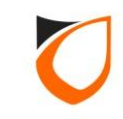

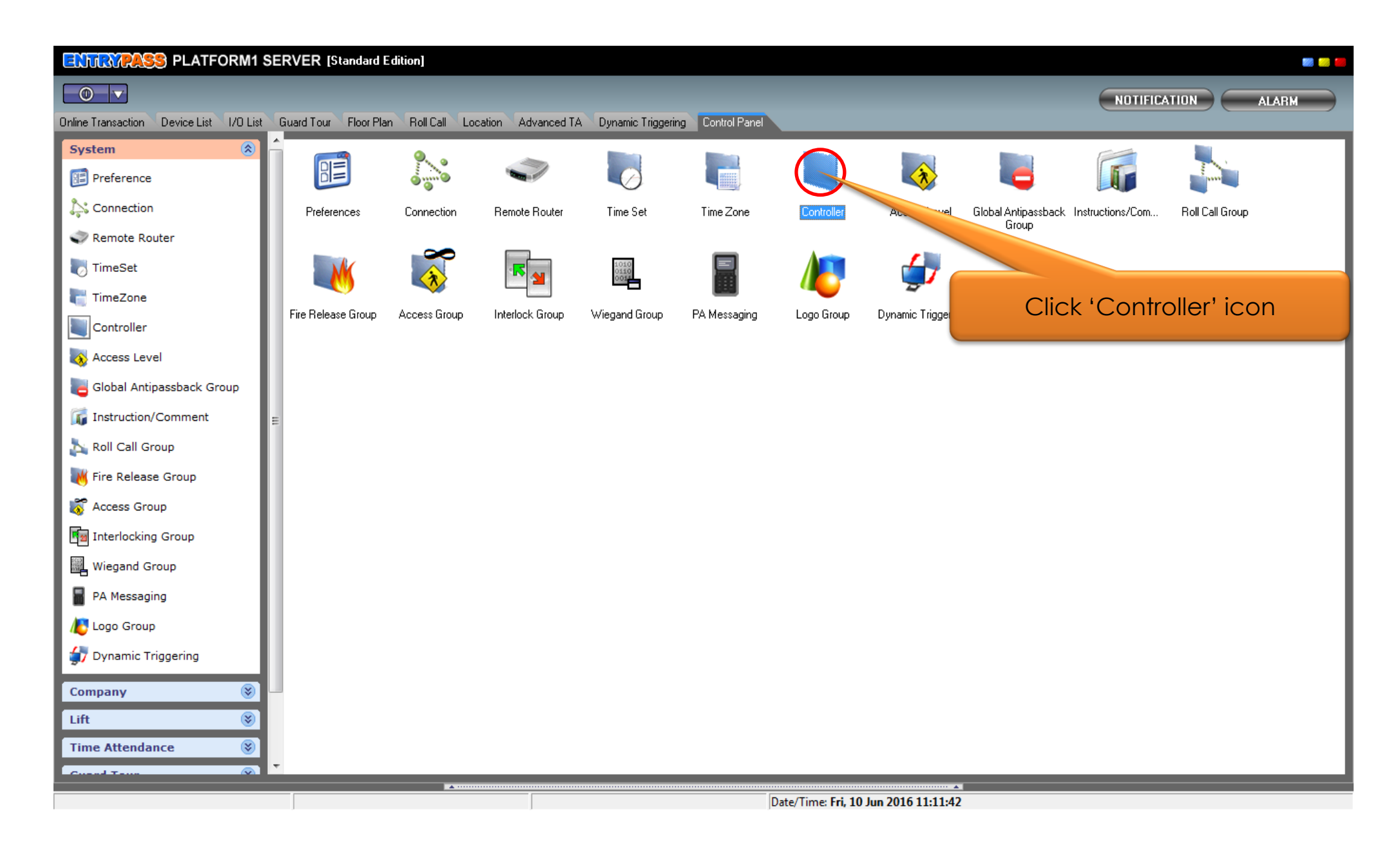

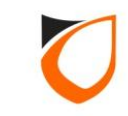

| Uiew Controller     | PLATFORM DEPLOT       | Provide Street,        |          |          |
|---------------------|-----------------------|------------------------|----------|----------|
| Add (F2)            | Edit (F4) Delete (F6) | Refresh (F5) Print (F7 | 7] Close |          |
| Name                | Description           | Address                | Model    | Location |
|                     |                       |                        |          |          |
|                     |                       | Click 'Add' b          | outton   |          |
|                     |                       |                        |          |          |
|                     |                       |                        |          |          |
|                     |                       |                        |          |          |
|                     |                       |                        |          |          |
|                     |                       |                        |          |          |
|                     |                       |                        |          |          |
|                     |                       |                        |          |          |
| Total: 0<br>Command |                       |                        |          |          |

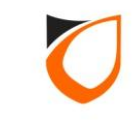

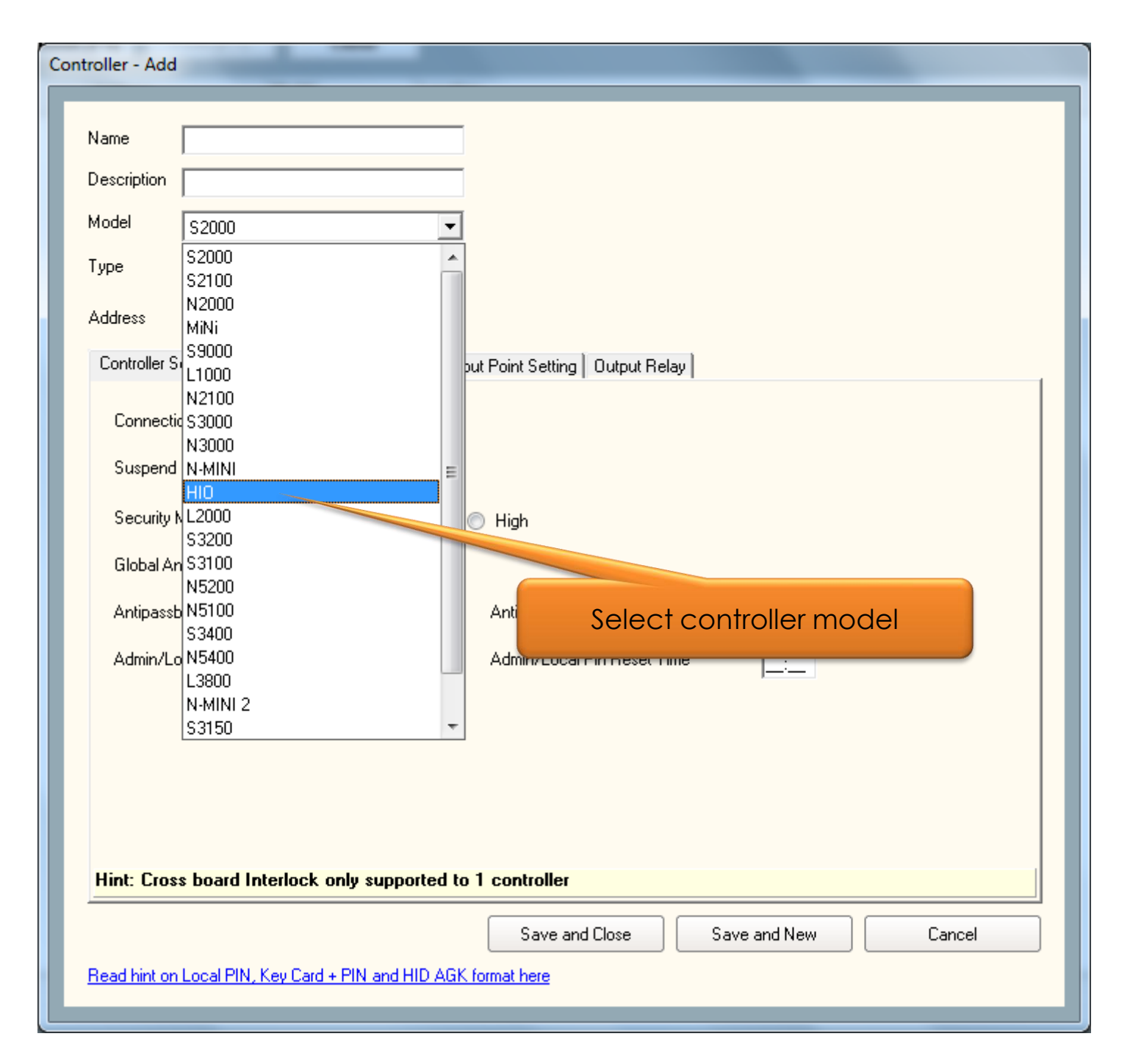

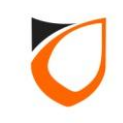

| Controller - Add                                               |
|----------------------------------------------------------------|
|                                                                |
| Name                                                           |
| Description                                                    |
| Model HIO 💌                                                    |
| Type Serial Communication                                      |
| Address Tep A view                                             |
|                                                                |
| Controller Setting Port Forwading HIU                          |
| Connection Undefined                                           |
| Suspend Polling No                                             |
|                                                                |
|                                                                |
|                                                                |
|                                                                |
|                                                                |
|                                                                |
|                                                                |
|                                                                |
|                                                                |
| Hint: Cross board Interlock only supported to 1 controller     |
|                                                                |
| Save and Close Save and New Cancel                             |
| Read hint on Local PIN, Key Card + PIN and HID AGK format here |
|                                                                |

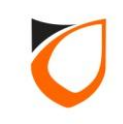

| Controller - Add |                                                                                                    |
|------------------|----------------------------------------------------------------------------------------------------|
|                  |                                                                                                    |
| Name             | Alarm Monitor                                                                                                    |
| Description      | Alarm Monitoring                                                                                                    |
| Model            | HID Enter controller name,                                                                                                    |
| Туре             |                                                                                                    |
| Address          | 192.168.1.100                                                                                                    |
| Controller 9     | Setting Network Setting Port Forwading HIO                                                                                                    |
| Current F        | Port No. 2020                                                                                                    |
| Hint: Cros       | ss board Interlock only supported to 1 controller           Save and Close         Save and New         Cancel           D Local PIN, Key Card + PIN and HID AGK format here         Save and Save and |

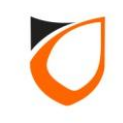

| Controller - Add                                                                                                    |                                                          |
|----------------------------------------------------------------------------------------------------|----------------------------------------------------------|
| Name       Alarm Monitor         Description       Alarm Monitoring         Model       HI0         Type       TCP Active         Address       192.168.1.100         Controller Setting       Network Setting         Port Forwading       HI0         Active Engine       Active Engine ID         New Setting       192.168.1.100 | etwork Setting' tab                                      |
| Port No.         44002           Subnet Mask         255.255.255.0           Gateway         0.0.0.0                                                                                                    | 2. Enter IP address, port no,<br>subnet mask and Gateway |
|                                                                                                    | 3. Click 'Save and Close'<br>button                      |
| Save and Close<br>Read hint on Local PIN, Key Card + PIN and HID AGK format here                                                                                                    | Save and New Cancel                                      |

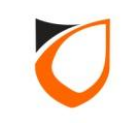

| Controller - Add                                          |                                                                                                    |  |  |  |  |  |  |
|-----------------------------------------------------------|----------------------------------------------------------------------------------------------------|--|--|--|--|--|--|
|                                                           |                                                                                                    |  |  |  |  |  |  |
| Name                                                      | Alarm Monitor                                                                                                    |  |  |  |  |  |  |
| Description                                               | Alarm Monitoring                                                                                                    |  |  |  |  |  |  |
| Model                                                     | HIO                                                                                                    |  |  |  |  |  |  |
| Туре                                                      | TCP Active                                                                                                    |  |  |  |  |  |  |
| Address                                                   | 192.168.1.100                                                                                                    |  |  |  |  |  |  |
| Controller 9                                              | Setting Network Set Info                                                                                                    |  |  |  |  |  |  |
| Active<br>Active<br>New S<br>Cont<br>Port<br>Subr<br>Gate | Port No. [2020] will be replaced by system<br>assigned Port No. [44002]. Do you want to<br>continue?<br>No. 44<br>net Mask 2<br>way |  |  |  |  |  |  |
|                                                           | Click 'Yes' button                                                                                                    |  |  |  |  |  |  |
|                                                           |                                                                                                    |  |  |  |  |  |  |
| Save and Close Save and New Cancel                        |                                                                                                    |  |  |  |  |  |  |
| Read hint or                                              | h Local PIN, Key Card + PIN and HID AGK format here                                                                                 |  |  |  |  |  |  |

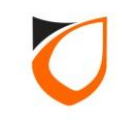

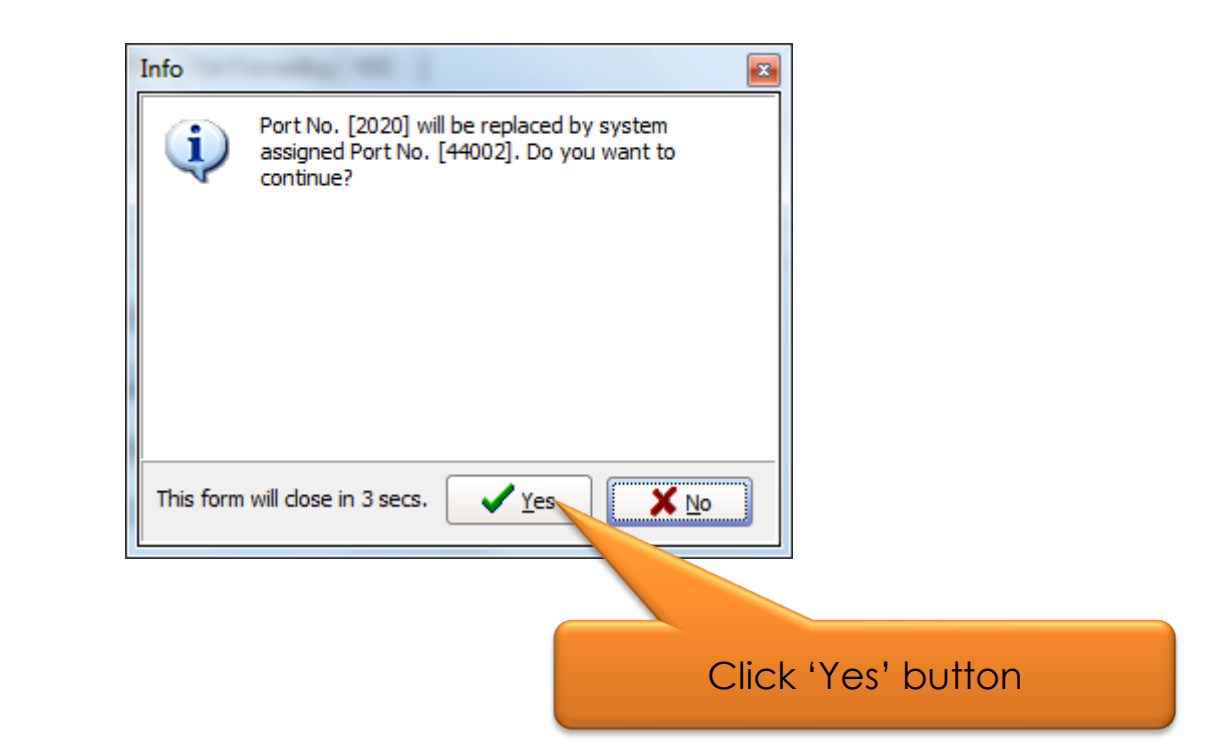

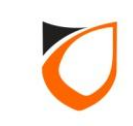

| Controller - Add                                                                                                    | ld                                                                                                    |  |
|----------------------------------------------------------------------------------------------------|----------------------------------------------------------------------------------------------------|--|
| Name<br>Description<br>Model<br>Type<br>Address<br>Controller<br>Activ<br>Activ<br>Activ<br>Con<br>Dev<br>Con<br>Con<br>Controller<br>Controller<br>Controller<br>Controller<br>Controller<br>Controller | Alarm Monitor<br>Alarm Monitoring<br>HID<br>TCP Active<br>192.168.1.100<br>Setting Network Setting Port Forwading HID<br>ve Engine<br>rive Engine ID<br>Setting<br>Ntoller Address<br>192<br>t No. 440<br>Cancel<br>Sending in progress |  |
|                                                                                                    | Save and Close Save and New Cancel                                                                                                    |  |

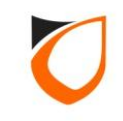

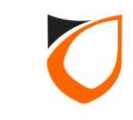

| ENTRYPASS PLATFORM1 SE                 | ERVER [Standard Edition]  |                                   |                                   |                         | an 👘 🛑                      |
|----------------------------------------|---------------------------|-----------------------------------|-----------------------------------|-------------------------|-----------------------------|
| Online Transaction Device List         |                           |                                   |                                   |                         | NOTIFICATION                |
|                                        | 1.0                       | Click 'Device List'               |                                   |                         | Docked                      |
| Controller Name Controller Description | Status Door/Point N       | lame Door/Point Description State | E Lock/Arm/Keyswitch Control Mode | Reader 1<br>Status Mode | Reader 2 Status Mode Status |
| Alarm Monitor Alarm Monitoring         | 2                         | . Check controller                | status                            |                         |                             |
| Host Name: Tan-PC                      | IP Address: 192.168.1.254 | System User: EntryPass            | Date/Time: Fri, 10 Jun 20         | 16 11:22:25             |                             |

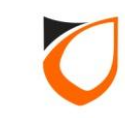

## **Define Zone Setting**

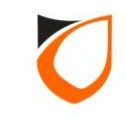

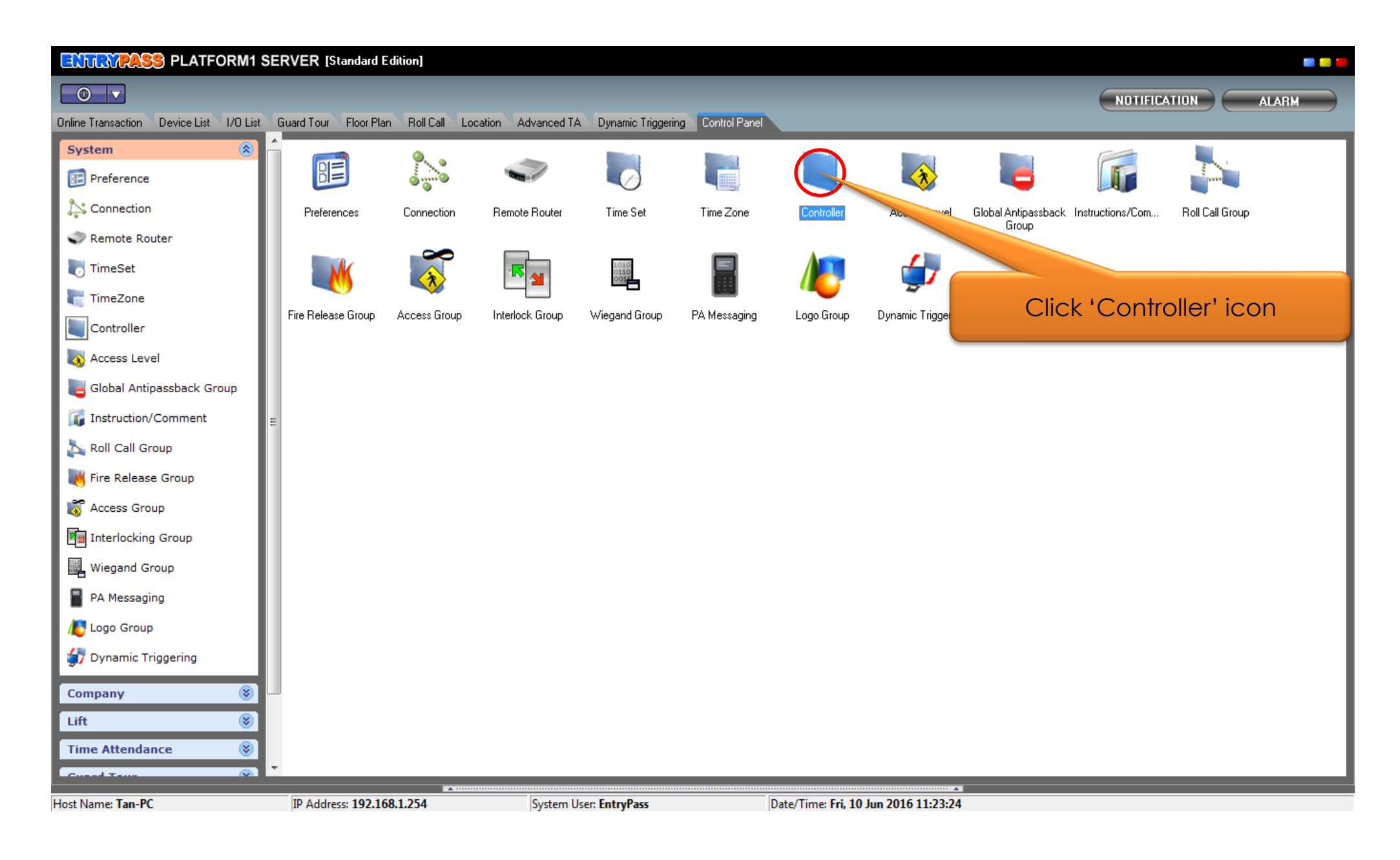

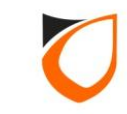

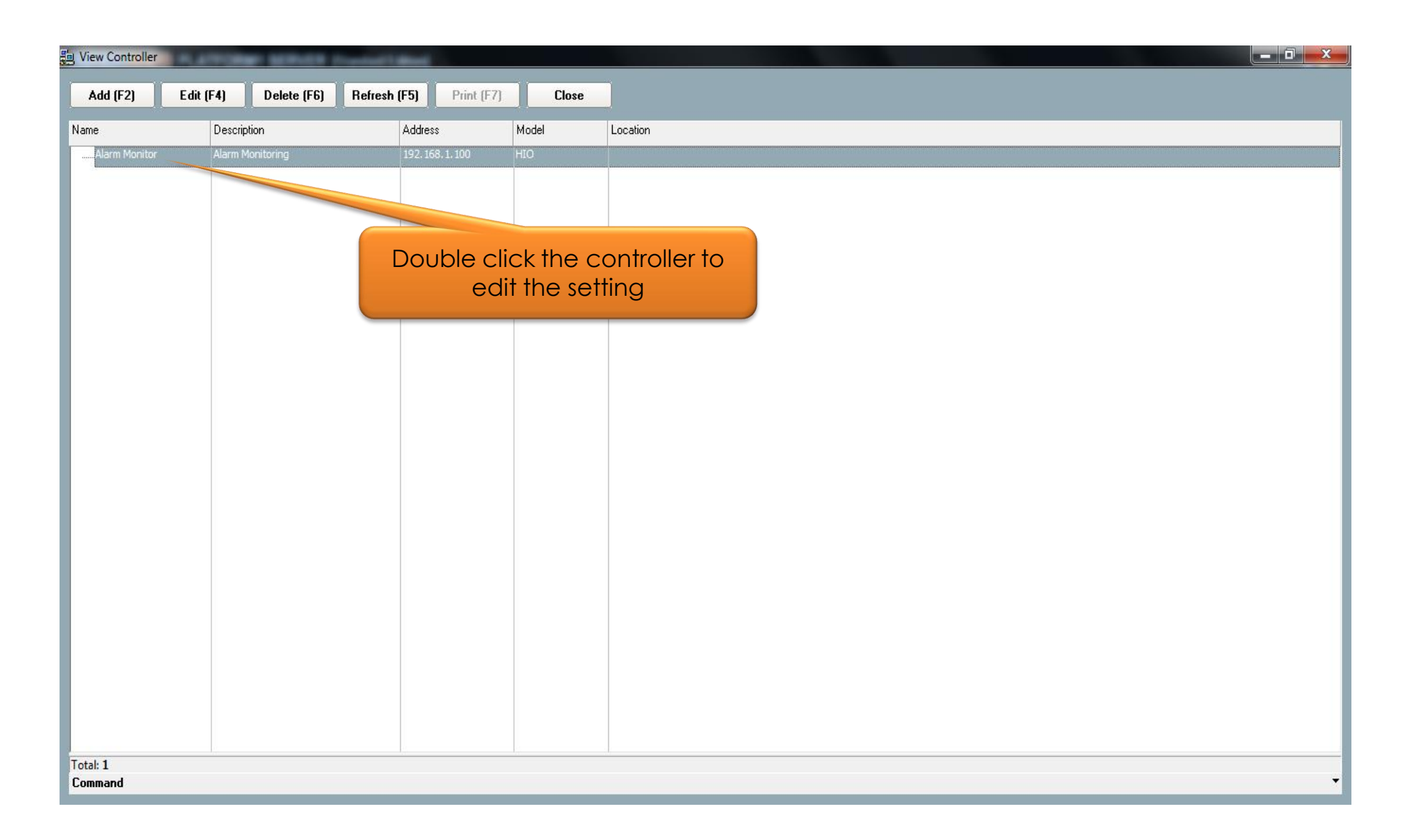

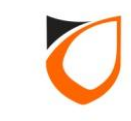

| Name Alarm Monitor            |                          |                   |
|-------------------------------|--------------------------|-------------------|
| Description Alarm Monitoring  |                          |                   |
| Model HIO                     | •                        |                   |
| Type ICP Active               | -                        |                   |
|                               |                          | 1 Click 'HIO' tab |
| Address 192.168.1.1           |                          |                   |
| Controller Setting Network Se | tting Port Forwading HIO |                   |
| Input Output Alara Zan        |                          |                   |
|                               | 31                       | 1                 |
| No. Name                      | Description              | _                 |
| 1 Input 1                     |                          |                   |
| 2 Input 2                     |                          |                   |
| 3 Input 3                     |                          |                   |
| 4 Input 4                     | 2. Enter inp             | ut name           |
| 5 Input 5                     |                          |                   |
| 6 Input 6                     |                          |                   |
| 7 Input 7                     |                          |                   |
| 8 Input 8                     |                          |                   |
| 9 Input 9                     |                          |                   |
| 10 Input 10                   |                          |                   |
| 11 Input 11                   |                          |                   |
|                               |                          |                   |
|                               |                          |                   |
|                               |                          |                   |
|                               |                          | Assest Consel     |

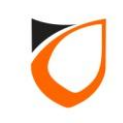

| Controller - Edit                    |                             |
|--------------------------------------|-----------------------------|
|                                      |                             |
| Name Alarm Monitor                   |                             |
| Description Alarm Monitoring         |                             |
| Model Luc                            |                             |
| HIU                                  |                             |
| TCP Active                           | ▼                           |
| Address 192.168.1.100                |                             |
|                                      | 1. Click 'Output' tab       |
| Controller Setting Network Setting   |                             |
| Input Output Alarm Zone              |                             |
| No. Name                             | Description                 |
| 1 Output 1                           |                             |
| 2 Output 2                           |                             |
| 3 Output 3                           |                             |
| 4 Output 4                           | 2. Enter output name        |
| 5 Output 5                           |                             |
| 6 Output 6                           |                             |
| 7 Output 7                           |                             |
| 9 Output 9                           |                             |
| 10 Output 10                         |                             |
| 11 Output 11                         |                             |
|                                      |                             |
|                                      |                             |
|                                      |                             |
|                                      | Accept Cancel               |
| Read hint on Local PIN. Key Card + I | PIN and HID AGK format here |
|                                      |                             |

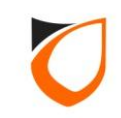

| Name Alarm Monitor   Description Alarm Monitoring   Model HIO   Type TCP Active   Address 192.168.1.100   Controller Setting Network Setting   Port For 1. Click 'Alarm Zone' tab |  |  |  |  |  |
|----------------------------------------------------------------------------------------------------|--|--|--|--|--|
| Name Alarm Monitor   Description Alarm Monitoring   Model HIO   Type TCP Active   Address 192.168.1.100   Controller Setting Network Setting   Port Fer 1. Click 'Alarm Zone' tab |  |  |  |  |  |
| Description Alarm Monitoring   Model HIO   Type TCP Active   Address 192.168.1.100   Controller Setting Network Setting   Port For 1. Click 'Alarm Zone' tab                      |  |  |  |  |  |
| Model HID<br>Type TCP Active<br>Address 192.168.1.100<br>Controller Setting Network Setting Port For 1. Click 'Alarm Zone' tab                                                    |  |  |  |  |  |
| Type TCP Active Address 192.168.1.100 Controller Setting Network Setting Port For 1. Click 'Alarm Zone' tab                                                                       |  |  |  |  |  |
| Address 192.168.1.100<br>Controller Setting Network Setting Port Fer 1. Click 'Alarm Zone' tab                                                                                    |  |  |  |  |  |
| Address 192.168.1.100 Controller Setting Network Setting Port Feren 1. Click 'Alarm Zone' tab                                                                                     |  |  |  |  |  |
| Controller Setting Network Setting Port Fer 1. Click 'Alarm Zone' tab                                                                                                    |  |  |  |  |  |
|                                                                                                    |  |  |  |  |  |
|                                                                                                    |  |  |  |  |  |
|                                                                                                    |  |  |  |  |  |
| No. Name Description Arm TZ                                                                                                    |  |  |  |  |  |
| 1 Undefined                                                                                                    |  |  |  |  |  |
| 2 Undefined 2. Click 'Undefined' option                                                                                                    |  |  |  |  |  |
| 4 Undefined                                                                                                    |  |  |  |  |  |
| 5 Undefined                                                                                                    |  |  |  |  |  |
| 6 Undefined                                                                                                    |  |  |  |  |  |
| 7 Undefined                                                                                                    |  |  |  |  |  |
| 8 Undefined                                                                                                    |  |  |  |  |  |
| 9 Undefined                                                                                                    |  |  |  |  |  |
|                                                                                                    |  |  |  |  |  |
|                                                                                                    |  |  |  |  |  |
|                                                                                                    |  |  |  |  |  |
|                                                                                                    |  |  |  |  |  |
| Accept Cancel                                                                                                    |  |  |  |  |  |
| Accept Cancel                                                                                                    |  |  |  |  |  |
| Head hint on Local PIN, Key Lard + PIN and HIU AGK format here                                                                                                    |  |  |  |  |  |

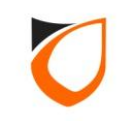

| No. 1 🔄<br>Name Zone 1<br>Description Zone 1                                                                               |                      |    | . Enter zone name a<br>description                                  | nd |  |  |
|----------------------------------------------------------------------------------------------------|----------------------|----|---------------------------------------------------------------------|----|--|--|
| Input     Dutput     Alarm Zone Description       No.     Name       1     Input 1       2     Input 2       3     Input 3 |                      |    |                                                                     |    |  |  |
| 3 Input 3<br>4 Input 4                                                                                                    |                      | No | Open Trigger      Close Trigger     Open Trigger      Close Trigger |    |  |  |
| 5 Input 5<br>6 Input 6                                                                                                    |                      | No | Open Trigger Oclose Trigger     Open Trigger Oclose Trigger         |    |  |  |
| 7 Input 7                                                                                                    | Normallu Close devic | No | Open Trigger Oclose Trigger     For Normally Open device            | Ŧ  |  |  |
| Either point detected to trigger output (s)     All points detected to trigger output (s)                                  |                      |    |                                                                     |    |  |  |
| Save and Close Save and New Cancel                                                                                         |                      |    |                                                                     |    |  |  |

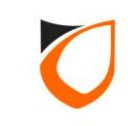

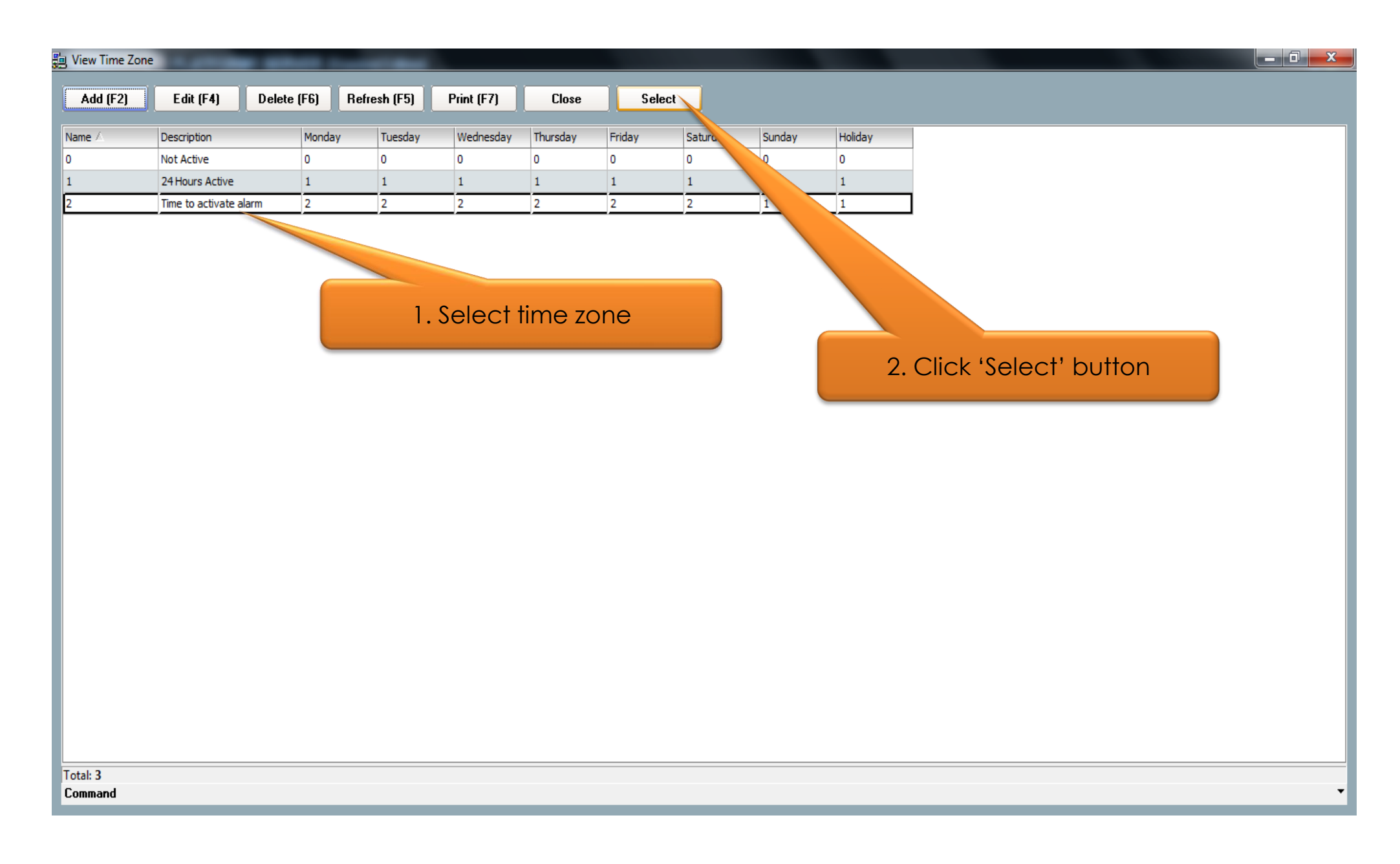

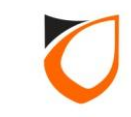

| Alarm Zone - Add       No.       1       Name       Zone 1                                                                                                    |                                        |  |  |  |  |  |
|----------------------------------------------------------------------------------------------------|----------------------------------------|--|--|--|--|--|
| Arm TZ <u>2 - Time to activate alarm</u>                                                                                                    | 1. Select input point and trigger mode |  |  |  |  |  |
| Input Output Alarm Zone Description Simulation                                                                                                    |                                        |  |  |  |  |  |
| No. Name Description Monitor                                                                                                    | mgger Mode                             |  |  |  |  |  |
| 1 Input 1 ✓ Yes                                                                                                    | ⊙Open Trigger ○Close Trigger           |  |  |  |  |  |
| 2 Input 2 No                                                                                                    | Open Trigger ○Close Trigger            |  |  |  |  |  |
| 3 Input 3                                                                                                    | Open Trigger      Close Trigger        |  |  |  |  |  |
| 4 Input 4                                                                                                    |                                        |  |  |  |  |  |
| 5 Input 5                                                                                                    | 2. Select input trigger type           |  |  |  |  |  |
| 6 Input 6                                                                                                    | ⊙Open Trigger                          |  |  |  |  |  |
| 7 Input 7                                                                                                    | ngger OClose Trigger 👻                 |  |  |  |  |  |
| Notes: Open Trigger - For Normally Close device       Close Tigger - For Normally Open device <ul> <li>             Either point detected to trigger output (s)             </li></ul> <li>             All points detected to trigger output (s)                  Save and Close               Save and New               Cancel                 Save and Close               Save and New               Cancel                 Save and Close               Save and New               Cancel</li> |                                        |  |  |  |  |  |

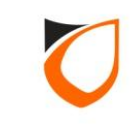

#### Output Trigger By Duration

| Alarm Zone - Add          |                       |                                                                  |                               |
|---------------------------|-----------------------|------------------------------------------------------------------|-------------------------------|
| No. 🚺 🚔                   |                       |                                                                  |                               |
| Name Zone 1               |                       |                                                                  |                               |
| Description Zone 1        | 1. Cl                 | lick 'Output' tab                                                |                               |
| Input Output Alarm Zone D | escription Simulation | 2. 3                                                             | Select output point           |
| No. Name                  | Description           | Trigger Durationec)                                              |                               |
| 1 Output 1                |                       | ✓ res 0                                                          |                               |
| 2 Output 2                |                       | No 0                                                             |                               |
| 3 Output 3                |                       | No 0                                                             |                               |
| 4 Output 4                |                       | 🗌 No 🛛 0                                                         | 3. Select output trigger type |
| 5 Output 5                |                       | 🚺 No 🛛 0                                                         | e. celeer corper mgger type   |
| 6 Output 6                |                       | 🗌 No 🛛 0                                                         |                               |
| 7 Output 7                |                       | No 0                                                             |                               |
| 8 Output 8                |                       | No 0                                                             | <b>-</b>                      |
| Toggle OFF - Output trig  | ger by Duration (s)   | C Toggle ON - Output trigger by A<br>Save and Close Save and New | Cancel                        |
|                           |                       |                                                                  |                               |

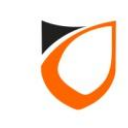

#### Output Trigger By Toggle

| r                 | No.<br>Name<br>Descri | Zone - Add<br>1<br>Zone 1<br>ption<br>Zone 1      |                          |               |                                       |
|-------------------|-----------------------|---------------------------------------------------|--------------------------|---------------|---------------------------------------|
|                   | Arm 12                | 2 <u>2 - Time to activa</u><br>t Output Alarm Zon | e Description Simulation |               | 1. Select output point                |
|                   | N                     | lo. Name                                          | Description              | Trigger       |                                       |
|                   | 1                     | Output 1                                          |                          | V Tes         |                                       |
|                   | 2                     | Output 2                                          |                          | No            |                                       |
|                   | 3                     | Output 3                                          |                          | No No         |                                       |
|                   | 4                     | Output 4                                          |                          | No No         | 2. Select output trigger type         |
|                   | 5                     | Output 5                                          |                          | No No         |                                       |
|                   | 6                     | Output 6                                          |                          | No            |                                       |
|                   | 7                     | Output 7                                          |                          | No No         |                                       |
|                   | 8                     | Output 8                                          |                          | No            | -                                     |
|                   |                       | O Toggle OFF - Output                             | trigger by Duration (s)  | Toggle ON     | Output trigger by Associate Input (s) |
| 3. Click 'Sc<br>b | ave and<br>outton     | d Close'                                          |                          | ave and Close | Save and New Cancel                   |

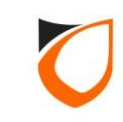

| Controller - E | dit                                                            |                   |                            |  |  |  |  |
|----------------|----------------------------------------------------------------|-------------------|----------------------------|--|--|--|--|
|                |                                                                |                   |                            |  |  |  |  |
| Name           | Alarm Monitor                                                  |                   |                            |  |  |  |  |
| Descriptio     | on Alarm Monitoring                                            |                   |                            |  |  |  |  |
| Model          | НЮ                                                             | •                 |                            |  |  |  |  |
| Туре           | TCP Active                                                     | •                 |                            |  |  |  |  |
| Address        | 192,168, 1, 100                                                |                   |                            |  |  |  |  |
|                |                                                                |                   |                            |  |  |  |  |
| Controll       | er Setting   Network Setting   P                               | ort Forwading HIU | 1                          |  |  |  |  |
| Input          | Output Alarm Zone                                              |                   |                            |  |  |  |  |
| No.            | Name                                                           | Description       | Arm TZ                     |  |  |  |  |
| 8              | Zone 8                                                         | Zone 8            | 2 - Time to activate alarm |  |  |  |  |
| 9              | Zone 9                                                         | Zone 9            | 2 - Time to activate alarm |  |  |  |  |
| 10             | Zone 10                                                        | Zone 10           | 2 - Time to activate alarm |  |  |  |  |
| 11             | Zone 11                                                        | Zone 11           | 2 - Time to activate alarm |  |  |  |  |
| 12             | Zone 12                                                        | Zone 12           | 2 - Time to activate alarm |  |  |  |  |
| 13             | Zone 13                                                        | Zone 13           | 2 - Time to activate alarm |  |  |  |  |
| 14             | Zone 14                                                        | Zone 14           | 2 - Time to activate alarm |  |  |  |  |
| 15             | Zone 15                                                        | Zone 15           | 2 - Time to activate alarm |  |  |  |  |
| 16             | Zone 16                                                        | Zone 16           | 2 - Time to activate alarm |  |  |  |  |
|                |                                                                |                   |                            |  |  |  |  |
|                |                                                                |                   |                            |  |  |  |  |
|                | Click 'Accept' button                                          |                   |                            |  |  |  |  |
|                |                                                                |                   |                            |  |  |  |  |
|                |                                                                |                   |                            |  |  |  |  |
|                |                                                                |                   | Accept Cancel              |  |  |  |  |
| Read hin       | Read hint on Local PIN, Key Card + PIN and HID AGK format here |                   |                            |  |  |  |  |
|                |                                                                |                   |                            |  |  |  |  |

Notes: Repeat steps from page 28 to page 33 for all the zone setting

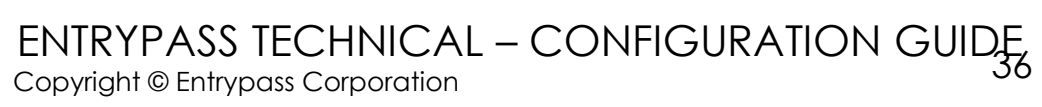

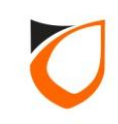

| Controller - Edit                                                                                                    |                                                                                                    |
|----------------------------------------------------------------------------------------------------|----------------------------------------------------------------------------------------------------|
| Controller - Edit       Name     Alarm Monitor       Description     Alarm Monitoring       Model     HIO       Type     TCP Active                                               |                                                                                                    |
| Address 192.168.1.100<br>Controller Setting Network Setting Port Forward<br>Input Output Alarm Zone<br>No. Name<br>8 Zone 8<br>9 Zone 9<br>10 Zone 10<br>11 Zone 11<br>12 Zone 12 | ding HID<br>ing <alarm parameters=""> to [Alarm Monitor]<br/>IO Board [0] - Zone [6]<br/>Cancel<br/>Cancel</alarm> |
| 13         Zone 13           14         Zone 14         Zone 1           15         Zone 15         Zone 1           16         Zone 16         Zone 1                            | Sending in progress                                                                                                |
| Read hint on Local PIN, Key Card + PIN and HID                                                                                                    | Accept Lancel                                                                                                    |

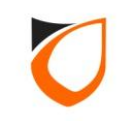

| Id (F2)       Edit (F4)       Detec (F6)       Refeesh (F5)       Print (F7)       Close         Description       Addess       Model       retorn         Jam Montor       Alem Montoring       H02       Click 'Close' button    |
|----------------------------------------------------------------------------------------------------|
| Description         Address         Model         -salion           Jam Monitor         Alarm Monitoring         152.163.1.100         HG           Click 'Close' button         Click 'Close' button         Click 'Close' button |
| Aam Monitor Aam Monitoring 192.163.1.100 HO<br>Click 'Close' button                                                                                                    |
|                                                                                                    |

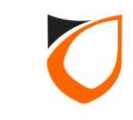

| Image: Standard Standard S |                |             |          |                        |              | anel              | NOTIFICATION ALARM       |
|----------------------------------------------------------------------------------------------------|----------------|-------------|----------|------------------------|--------------|-------------------|--------------------------|
|                                                                                                    |                |             |          |                        |              |                   |                          |
| Alarm Monitoring Controllers                                                                                                    | Controller     | Status      | IO Board | Zone                   | Input/Output | Status            | <u> </u>                 |
| E: B Alarm Monitor (Alarm Monitoring)                                                                                                    | Alarm Monitor  | Up          |          |                        |              |                   |                          |
| [1] Zone 1 (Zone 1)                                                                                                    |                |             |          | Zone 1                 |              | Disarm            |                          |
| - 📕 [2] Zone 2 (Zone 2)                                                                                                    |                |             |          |                        | Input 1      | ) Normal          |                          |
| [3] Zone 3 (Zone 3)                                                                                                    |                |             |          |                        | Output 1     | Normai            |                          |
| L [5] Zone 5 (Zone 5)                                                                                                    |                |             |          | Zone 2                 |              | Disarm            |                          |
| 📕 [6] Zone 6 (Zone 6)                                                                                                    |                |             |          |                        | Input 2      | 📾 Normal          |                          |
|                                                                                                    |                |             |          |                        | Output 2     | Normal            |                          |
| [8] Zone 8 (Zone 8) [9] Zone 9 (Zone 9)                                                                                                    |                |             |          | Zone 3                 |              | Disarm            |                          |
| [10] Zone 10 (Zone 10)                                                                                                    |                |             |          |                        | Input 3      | 📾 Normal          | 2. Check zone, input and |
|                                                                                                    |                |             |          |                        | Output 3     | Normal            | outout status            |
| [12] Zone 12 (Zone 12)                                                                                                    |                |             |          | Zone 4                 |              | Disarm            |                          |
|                                                                                                    |                |             |          |                        | Input 4      | 📾 Normal          |                          |
| 📕 [15] Zone 15 (Zone 15)                                                                                                    |                |             |          |                        | Output 4     | Normal            |                          |
| 🛄 🛄 🛄 🛄 🛄 🛄 🛄                                                                                                    |                |             |          | Zone 5                 |              | Disarm            |                          |
|                                                                                                    |                |             |          |                        | Input 5      | Bormal            |                          |
|                                                                                                    |                |             |          |                        | Output 5     | Normal            |                          |
|                                                                                                    |                |             |          | Zone 6                 |              | Disarm            |                          |
|                                                                                                    |                |             |          |                        | Input 6      | ce Normal         |                          |
|                                                                                                    |                |             |          |                        | Output 6     | Normal            |                          |
|                                                                                                    |                |             |          | Zone 7                 |              | Disarm            |                          |
|                                                                                                    |                |             |          |                        | Input 7      | @ Normal          |                          |
|                                                                                                    |                |             |          |                        | Output 7     | i Normal          |                          |
|                                                                                                    |                |             |          | Zone 8                 | -            | Disarm            |                          |
|                                                                                                    |                |             |          |                        | Input 8      | œ Normal          |                          |
|                                                                                                    |                |             |          |                        | Output 8     | Normal            |                          |
|                                                                                                    |                |             |          | Zone 9                 |              | Disarm            |                          |
|                                                                                                    |                |             |          |                        | Input 9      | Mormal            |                          |
|                                                                                                    |                |             |          |                        | - aparto     |                   |                          |
| Host Name: Tan-PC                                                                                                    | IP Address: 19 | 2.168.1.254 |          | System User: EntryPass |              | Date/Time: Fri, 1 | 10 Jun 2016 11:58:45     |

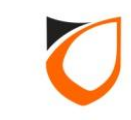

## THANK YOU

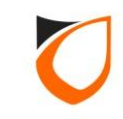